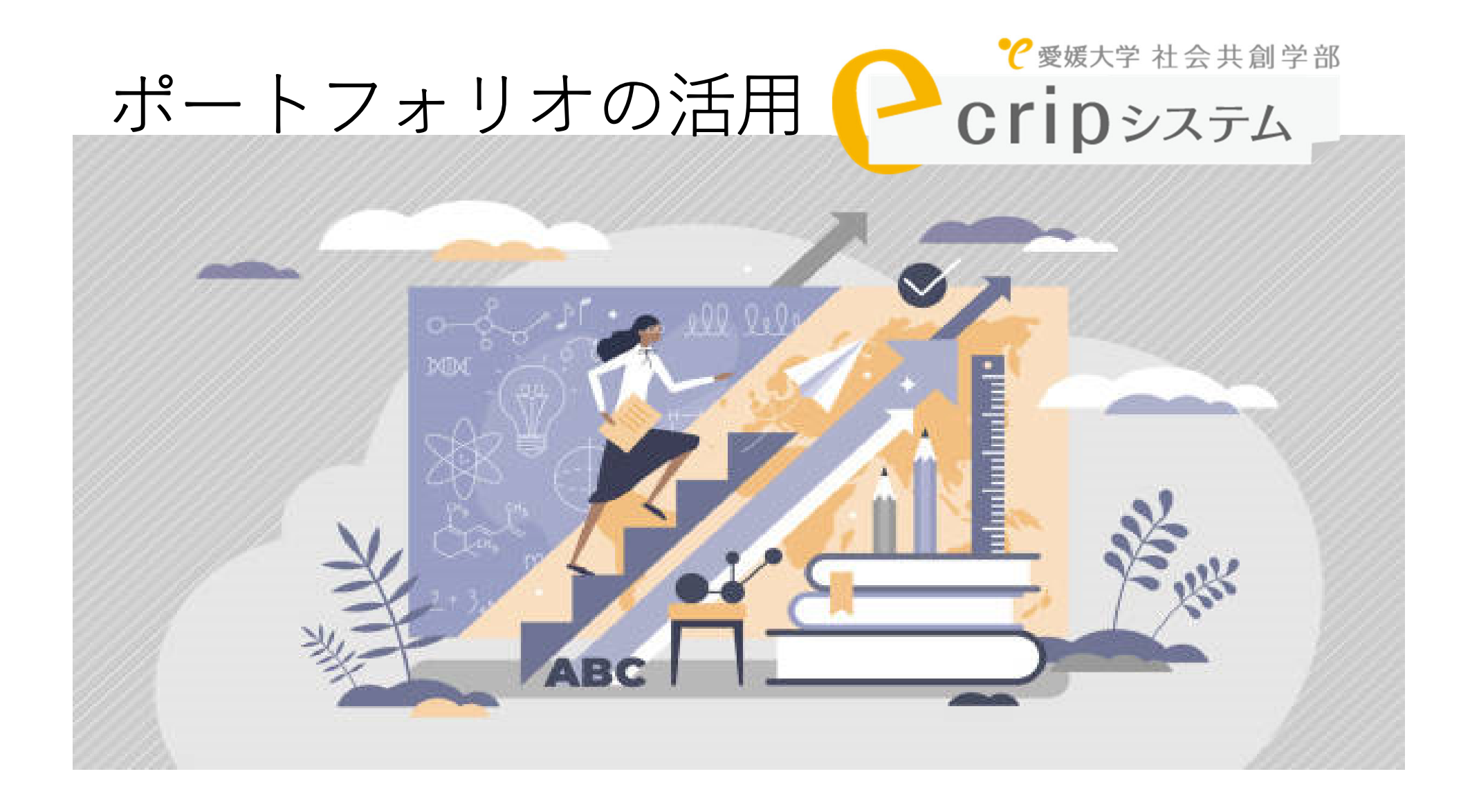

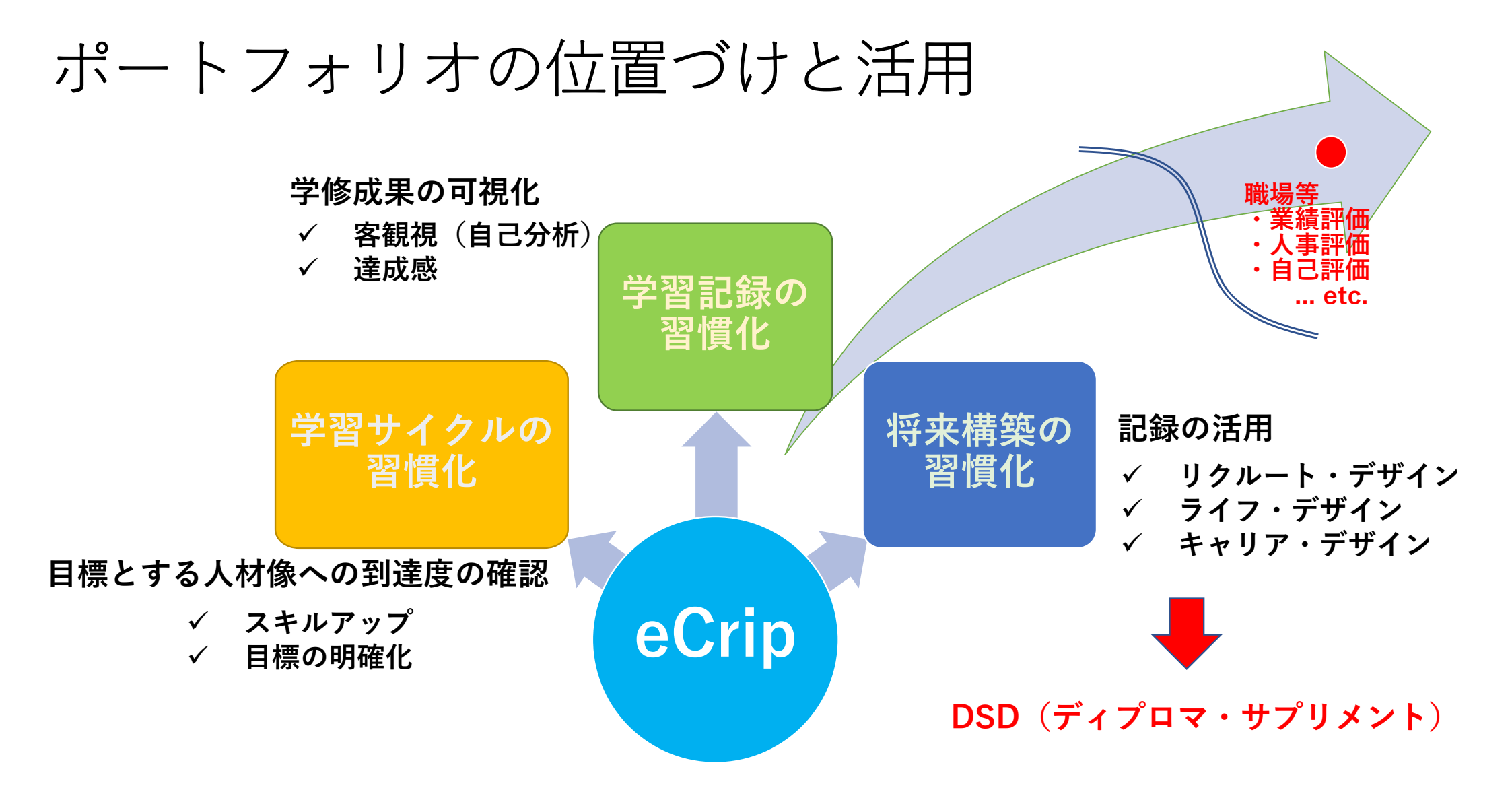

### DSD (ディプロマ・サプリメント) とは!

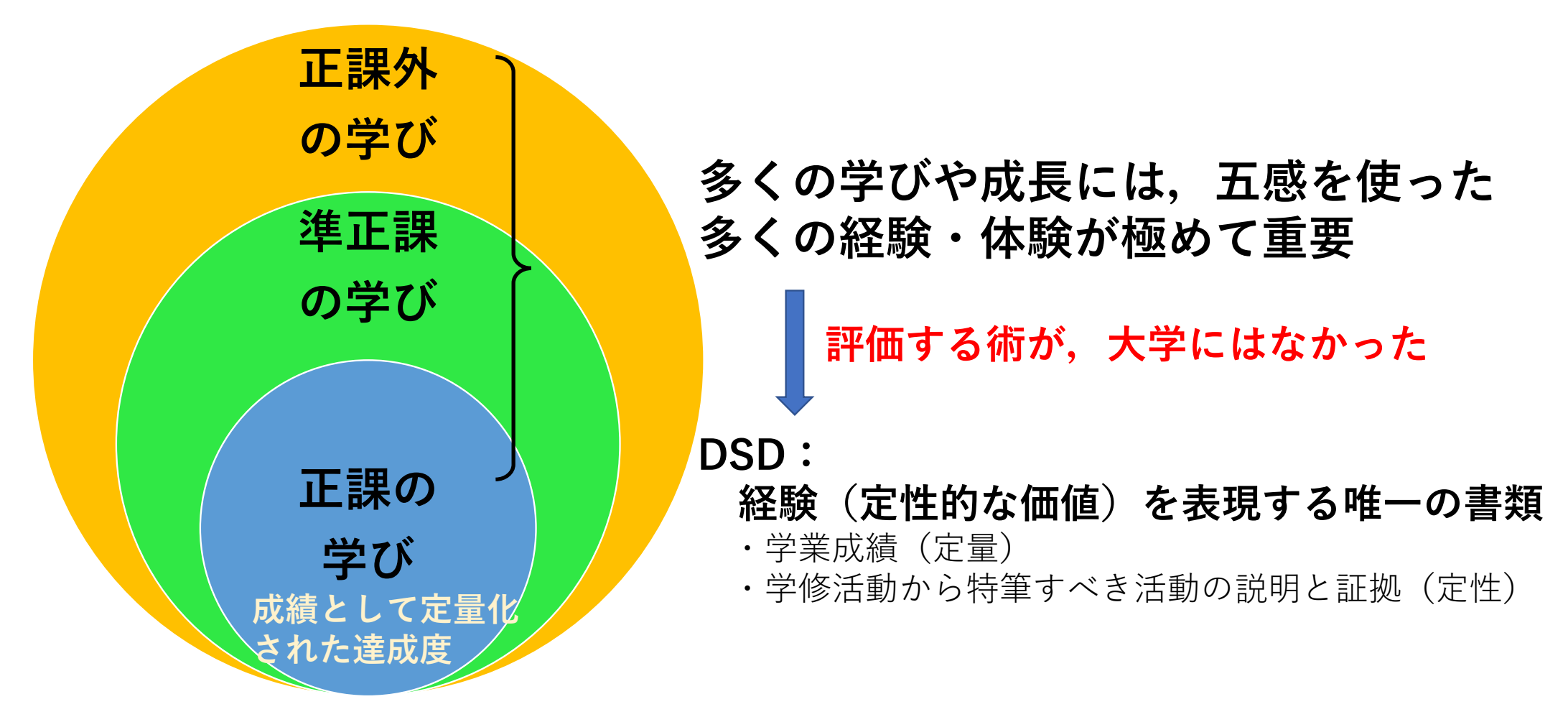

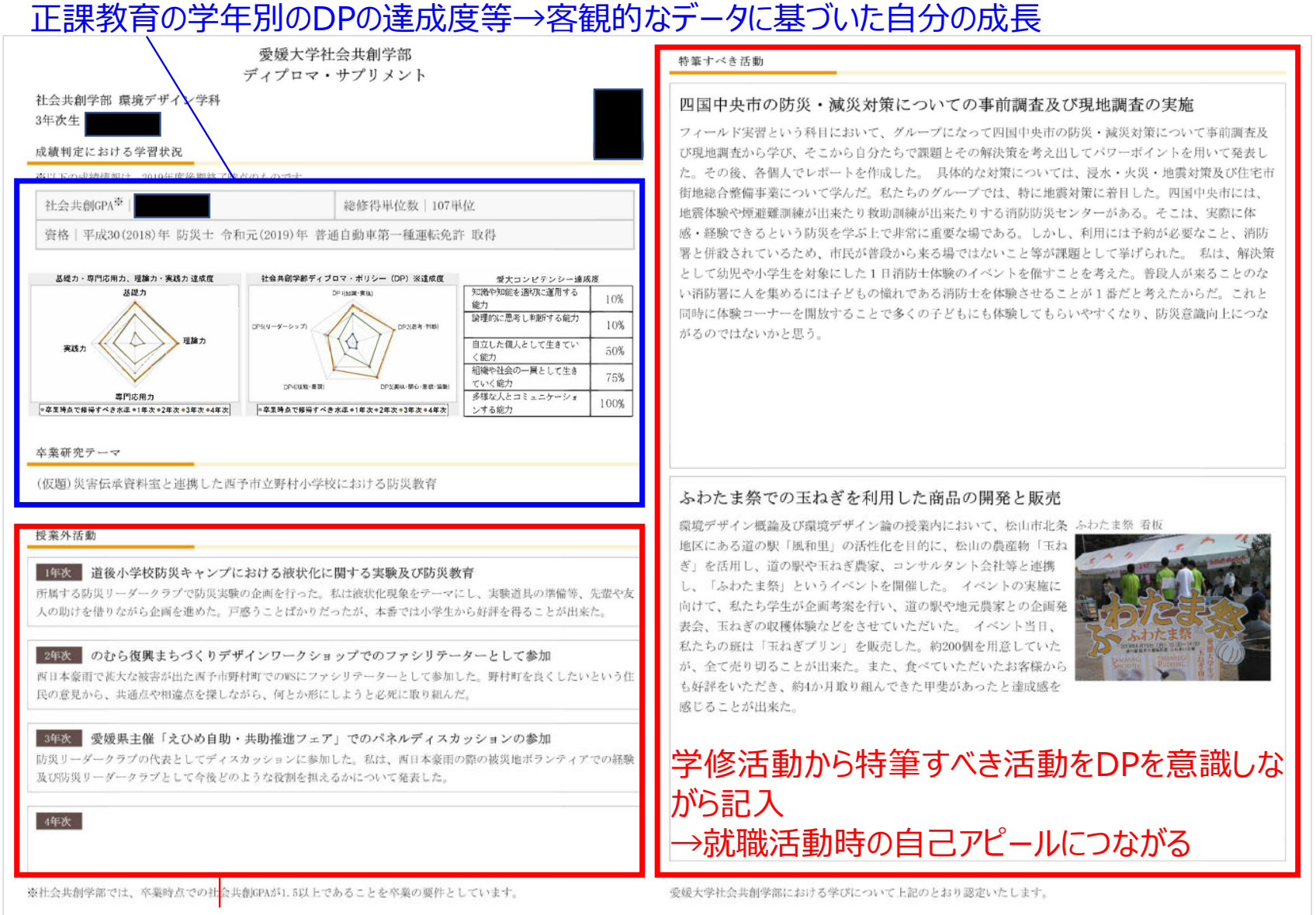

### 正課教育以外の学修活動をeCripをもとに記入→1年次からの学修活動の記録

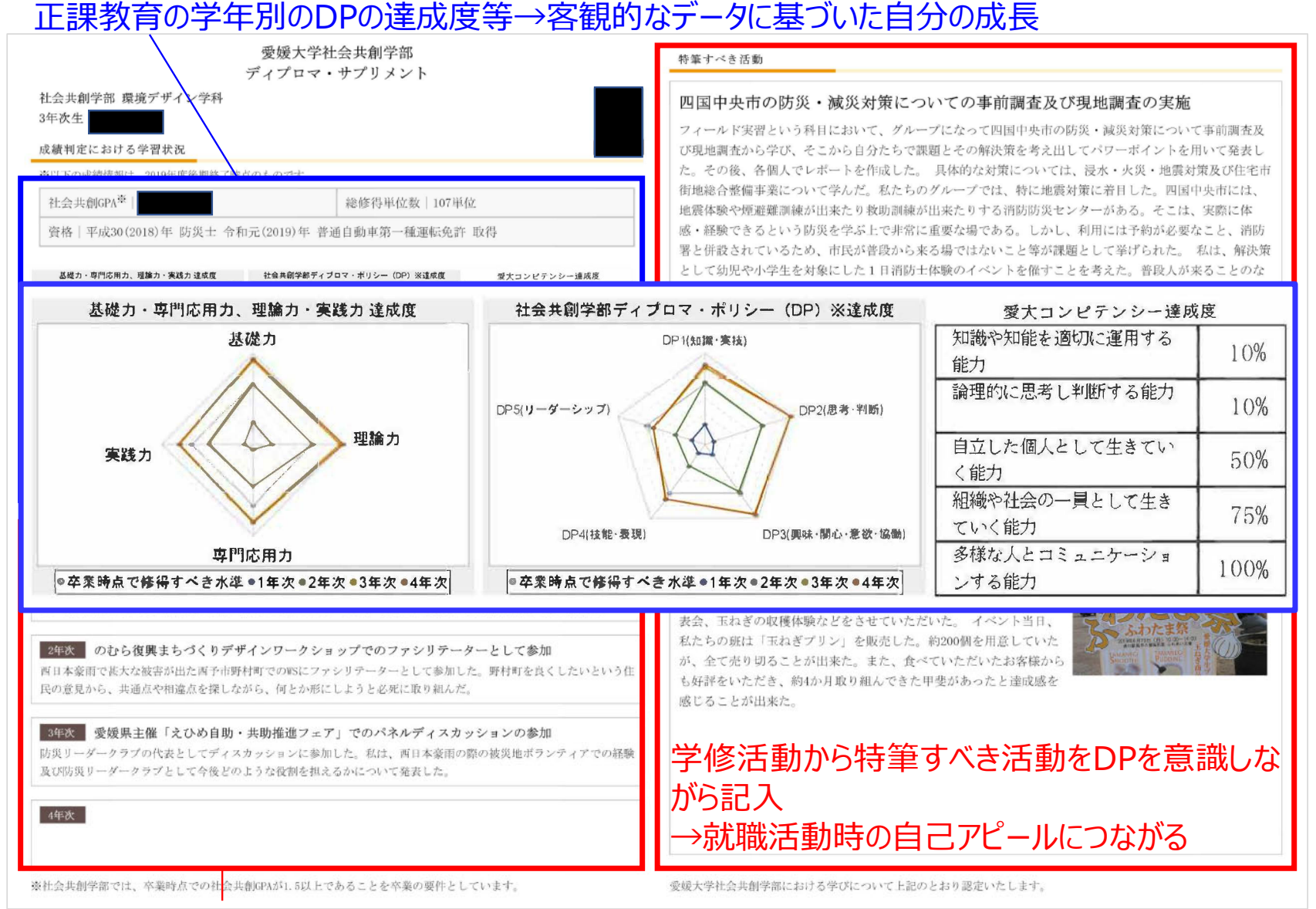

### 正課教育以外の学修活動をeCripをもとに記入→1年次からの学修活動の記録

# DSD操作手順

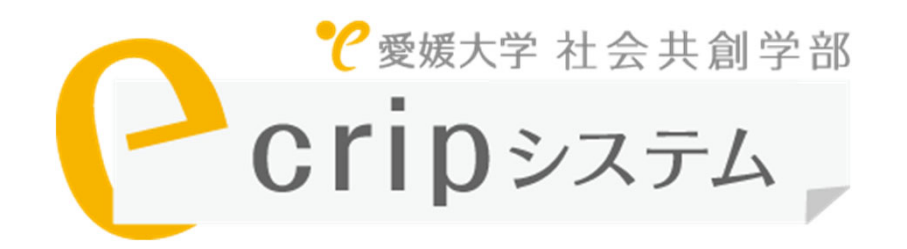

## ログイン方法:IDとパスワード入力

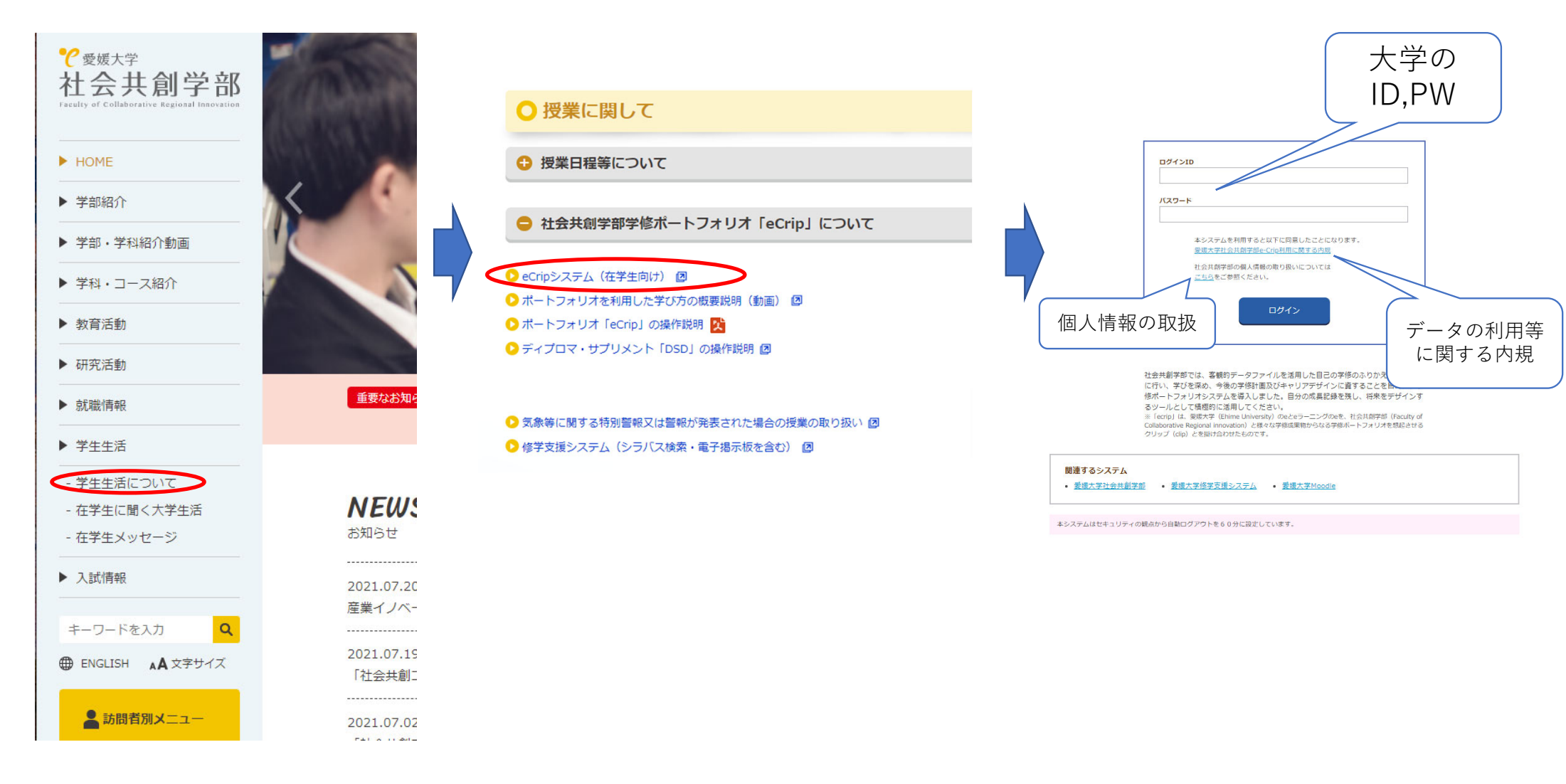

各タブの説明

|         | 注意学部<br>テム ア |        |         | 共創 二郎 さん | ログアウト |
|---------|--------------|--------|---------|----------|-------|
| 🚪 হাশ-জ | ಚಿಷಿ ユーザー    | ₽ グループ | ▶ 学修成果物 | ポートフォリオ  |       |
| -בבא    |              |        |         |          |       |

本システムの操作は、画面上のボタンにより行ってください。 BackSpaceキーによる操作はサーバーとの接続が遮断されエラー表示となります。

| コメント日時           | 対象ユーザー名 | コメント (氏名)                           |
|------------------|---------|-------------------------------------|
| 2020/09/28 10:26 | 共創 二郎   | よくやってますね.エビデンスファイルをつけると良いですね!(高橋 学) |
| 2020/08/05 11:53 | 共創 二郎   | 頑張ったね(共創 二郎)                        |
| 2016/09/28 11:15 | 共創 二郎   | ssssss (共創 二郎)                      |

詳しい内容は、<u>ポートフォリオ</u>からご覧頂けます。

#### 新着コメント一覧(DSD)

新着コメントはありません。

#### マイグループ一覧

自分が管理者のグループ

グループ情報はありません。

| 自分がメ | ンバのグル | ープ |
|------|-------|----|
|      |       |    |

| グループ名       | 管理者名  | メンバー数 |  |
|-------------|-------|-------|--|
| 共創テスト       | 其創 一郎 | 5名    |  |
| 産業イノベーション学科 | 高橋 学  | 91名   |  |

詳しい内容は、<u>グループ</u>からご覧頂けます。

| マイプロフィール      |                        |        |  |
|---------------|------------------------|--------|--|
| 産業イノベーション学科のラ | テストユーザーです。頑張りますのでよろしくお | 難いします。 |  |
| 利用容量          |                        |        |  |
| 容量制限(MB)      | 利用容量(MB)               | 使用率(%) |  |

1,000 MB 1 MB 0.1 %

必ず、表示システム内の「戻る」を利用してください
◆マイページ 表紙:コメント表示、グループ名など
◆ユーザー 所属学科・コース学生のユーザー一覧・検索
◆グループ グループの作成
◆学修成果物 レポートや写真などのファイル登録・編集
◆ポートフォリオ

ブラウザの「←戻る」は利用しないこと.

各学期毎に入力するエリア

- ◆DSD(ディプロマサプリメント)
- **3,4年次後学期に利用**

利用上の注意

(学科によっては1年次から利用)

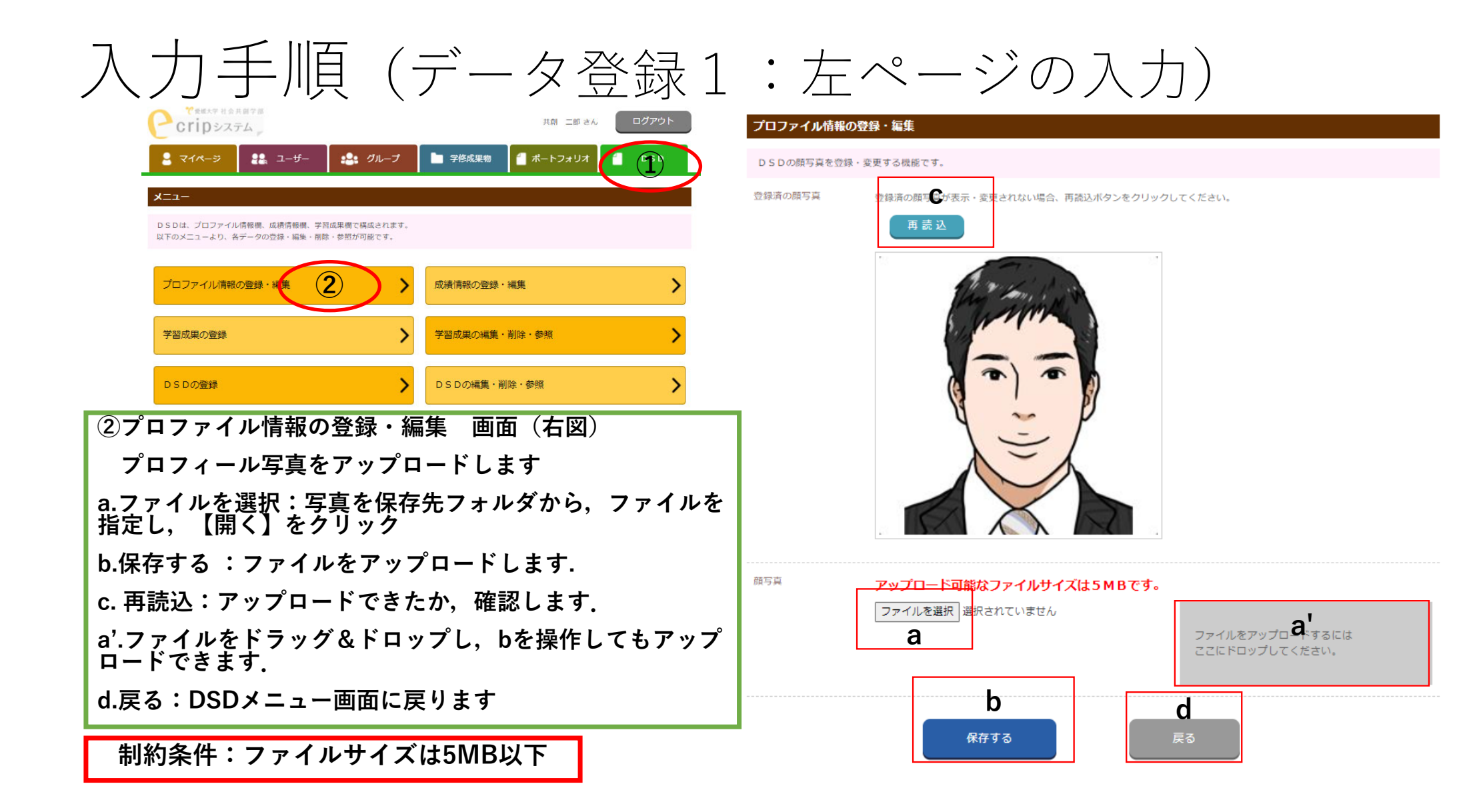

| 入力手順(データ登録2<br>e cripszzzz<br>マロアウト<br>マロアウト<br>マロアウト<br>マロアウト<br>マロアウト<br>マロアウト<br>マロアウト<br>マロアウト<br>マロアウト<br>マロアウト<br>マロアウト<br>マロアウト<br>マロアウト<br>マロアウト<br>マロアウト<br>マロアウト<br>マロアウト<br>マロアウト<br>マロアウト<br>マロアウト<br>マロアウト<br>マロアウト<br>マロアウト<br>マロアウト<br>マロアウト<br>マロアウト<br>マロアウト<br>マロアウト<br>マロアウト<br>マロアウト<br>マロアウト<br>マロアウト<br>マロアウト |
|----------------------------------------------------------------------------------------------------|
| はトのスニューより、各ケータの立時・編集・前時・SEDかり配と9.<br>プロファイル情報の登録・編集                                                                                                    |
| 学習成果の登録     学習成果の編集・削除・参照     >       D S D の登録     D S D の編集・削除・参照     >                                                                                                    |
| ①成績情報の登録・編集(右図)<br>プロフィール写真をアップロードします                                                                                                    |
| a.資格情報を入力する.(資格情報ない場合は空欄で良い)<br>b. 卒業研究テーマを入力する.(テーマがない場合は空欄<br>で良い                                                                                                    |
| c. 授業外活動を入力する.準正課,課外活動で得られた学<br>びについて,学年毎に入力する.                                                                                                    |
| d.確認する:記載内容の確認を行う<br>確認画面が表示され,良ければ【登録する】,修正する場<br>合は【修正する】をクリックする.                                                                                                    |

: 左ページの入力)

#### 成績情報の登録・編集

DSDの成績情報(左ページ)を登録・変更する機能です。 成績情報は、資格情報、卒業研究題目、学生生活における活動(一年次〜四年次)で構成されます。 各入力フィールドには、最大文字数が表示されていますので、参考にして下さい。

| 成績情報 |              |                       |                   |
|------|--------------|-----------------------|-------------------|
| 資格情報 |              | а                     | 残り 0 文字(全角 43 文字) |
|      | 最大文字数 (資格情報) | 壱弐参四五六七八九〇壱弐参四五六七八九〇壱 | 長式参四五六七八九〇壱       |

| 卒業研究テーマ |                                                                      |                                        |
|---------|----------------------------------------------------------------------|----------------------------------------|
| 卒業研究題目  | b                                                                    | 残り 0 文字(全角 96 文字)                      |
|         | 最大文字数(卒業研究題目) 壱弐参四五六七八九の壱弐参四五六七八<br>七八九の壱弐参四五六七八九の壱弐参四五六七八九の壱弐参四五六七八 | 1九〇壱弐参四五六七八九〇壱弐参四五六<br>1九〇壱弐参四五六七八九〇壱弐 |

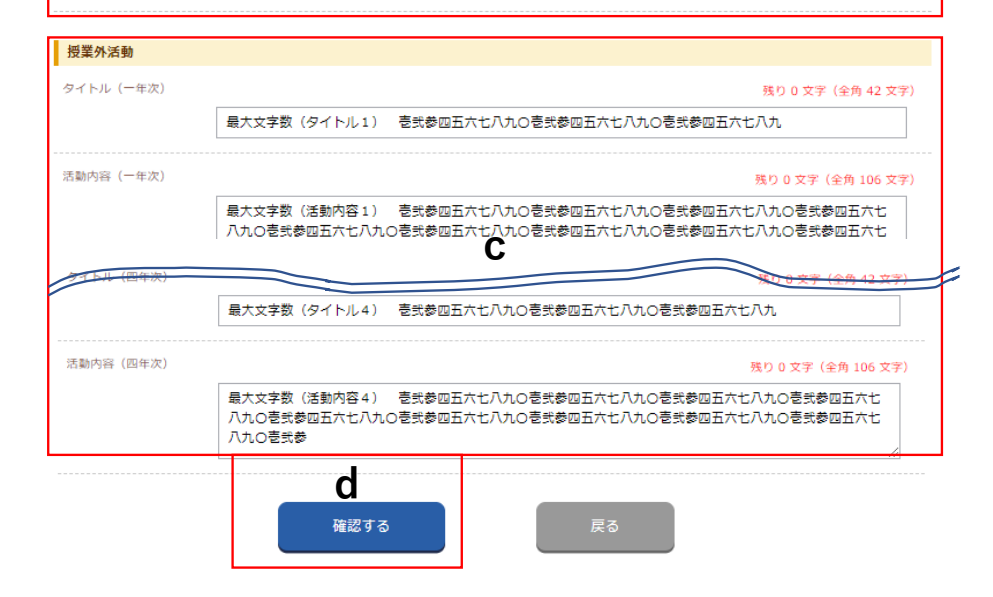

### 入力手順(データ登録3:右ページの入力最大4件)

| Cripez                        | テム                             |                          |                  | 共創 二郎 さん     | ログアウト |
|-------------------------------|--------------------------------|--------------------------|------------------|--------------|-------|
| 2 マイページ                       | <b>28</b> ユーザー                 | おいしょう ジループ               | 学修成果物            | 1 ポートフォリオ    | DSD   |
| -ב <b>:</b> א                 |                                |                          |                  |              |       |
| DSDは、プロファイ.<br>以下のメニューより、     | ル情報欄、成績情報欄、学習<br>各データの登録・編集・削除 | 成果欄で構成されます。<br>・参照が可能です。 |                  |              |       |
| プロファイル情報                      | の登録・編集                         | >                        | 成績情報の登録          | ・編集          | >     |
| 学習成果の登録                       | 1                              | >                        | 学習成果の編集          | ・削除・参照       | >     |
| DSDの登録                        |                                | >                        | DSDの編集・詳         | 削除・参照        | >     |
| ①学習成果の                        | D登録(オ                          | 右図)                      |                  |              |       |
| a.学修成果名                       | 4:成果1                          | ., 2など                   | 入力し <sup>、</sup> | てください        |       |
| b.タイトル:<br>い                  | 成果に材                           | 目応しい                     | タイトノ             | ルを入力し        | てくださ  |
| c.テキスト:<br>びや成長など             | 学修の記<br>ごを詳細(                  | 兑明と成:<br>に記述し            | 果の説明<br>てくだ      | 明,さらに<br>さい. | 自身の学  |
| d.キャプショ                       | ョン:写真                          | 真の説明                     | 文容の              | 入力           |       |
| e.写真のアッ                       | <b>ノプロー</b>                    | ド (1つの                   | の成果で             | ·最大2枚)       |       |
| e'.ファイル <sup>;</sup><br>アップロー | をドラッ<br>ドできま                   | グ&ドロ<br>す.               | ップし              | ,bを操作        | しても   |
|                               |                                |                          |                  |              |       |

#### 学習成果の登録

DSDの学習成果(右ページ)を登録する機能です。 学習成果は、タイトル、テキスト、画像ファイルで構成され、最大4件まで登録できます。 各入力フィールドには、最大文字数が表示されていますので、参考にして下さい。 ポートフォリオ参照ボタンをクリックすると、これまでに作成した学修ポートフォリオのデータを参照することができます。 ※は、必須入力です。

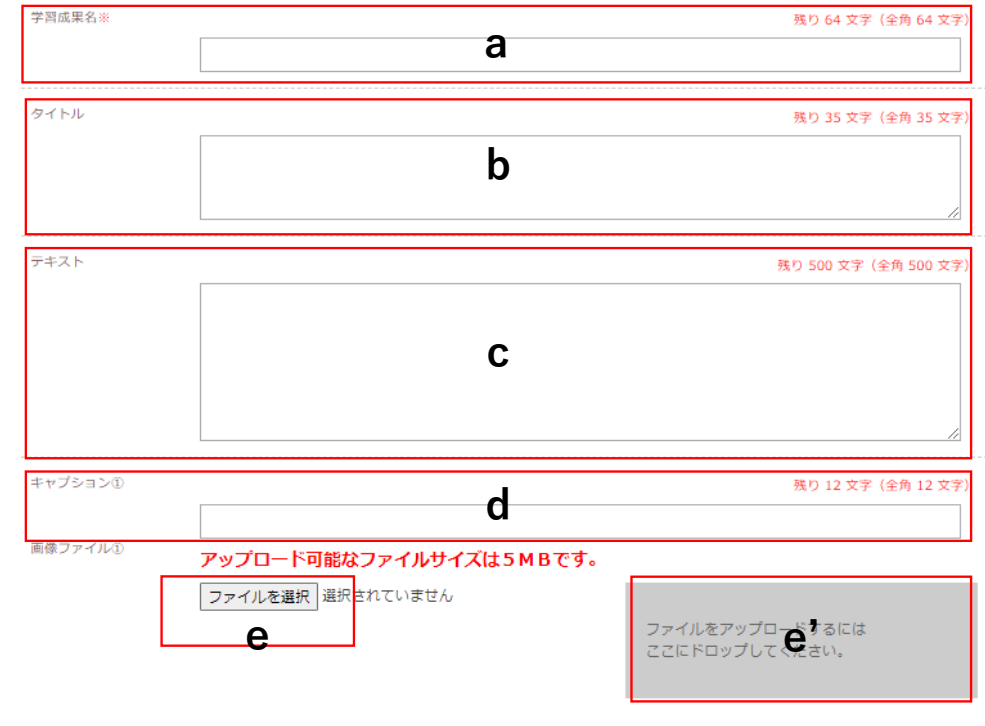

### 入力手順(データ登録3:右ページの入力)

|              |                            |                                                                                                    | 残り                                                                                                    | 12 文字(全角 12 文字                                                                                                    | )                                            |
|--------------|----------------------------|----------------------------------------------------------------------------------------------------|----------------------------------------------------------------------------------------------------|----------------------------------------------------------------------------------------------------|----------------------------------------------|
|              |                            |                                                                                                    |                                                                                                    |                                                                                                    |                                              |
| アップロード可能なフ   | ァイルサイズは5mB                 | です。                                                                                                    |                                                                                                    |                                                                                                    |                                              |
| ファイルを選択 選択され | れていません                     |                                                                                                    |                                                                                                    |                                                                                                    |                                              |
|              |                            | ファ<br>ここ                                                                                                    | イルをアップロードす<br>にドロップしてくださ                                                                                                    | るには<br>い。                                                                                                    |                                              |
|              |                            |                                                                                                    |                                                                                                    |                                                                                                    |                                              |
| а            | b                          |                                                                                                    |                                                                                                    |                                                                                                    |                                              |
| 保存する         | ポートフォリオ                    | 参照                                                                                                    | ファイル                                                                                                    | 選択をクリア                                                                                                    |                                              |
|              | 戻る                         |                                                                                                    |                                                                                                    |                                                                                                    |                                              |
| 成里の登録        | 录 (士図)                     |                                                                                                    |                                                                                                    |                                                                                                    |                                              |
| 成本の豆室        |                            |                                                                                                    |                                                                                                    |                                                                                                    |                                              |
| する:学修        | <b>疹成果を</b> 偽              | 保存する                                                                                                    | 3.                                                                                                    |                                                                                                    |                                              |
| トフォリオ        | 上参照:2                      | これまで                                                                                                    | でに作ら                                                                                                    | 以した学                                                                                                    | 修ポート                                         |
| オのデータ        | タを参照                       | するこ                                                                                                    | とができ                                                                                                    | きます                                                                                                    |                                              |
|              |                            | · ~22.∔⊡ I                                                                                                    |                                                                                                    |                                                                                                    | 別ルトフ                                         |
| 1ル選択な        | ビグリア                       | 選択                                                                                                    | したノア                                                                                                    | イルを                                                                                                    | 削除する                                         |
| $\downarrow$ |                            |                                                                                                    |                                                                                                    |                                                                                                    |                                              |
| 4件キでみ        | 力可能                        |                                                                                                    |                                                                                                    |                                                                                                    |                                              |
|              | 1 -1 HC                    |                                                                                                    |                                                                                                    |                                                                                                    |                                              |
|              |                            |                                                                                                    |                                                                                                    |                                                                                                    |                                              |
|              |                            |                                                                                                    |                                                                                                    |                                                                                                    |                                              |
|              | アップロート可能なフ<br>ファイルを選択 選択され | アップロード可能なファイルサイズは5MB         ファイルを選択 選択されていません         a       b         ステイルを選択 選択されていません         a       b         パートフォリオ       尿る         する:学修成果を信         トフォリオ参照:こ         オのデータを参照         イル選択をクリア:2         ↓         4件まで入力可能 | アップロード可能なファイルサイズは5MBです。         ファイルを選択         コアイルを選択         選択されていません         ファイルを選択         属         カ         パート・フォリオ参照         する:学修成果を保存する         トフォリオ参照:これまて         オのデータを参照するこ         イル選択をクリア:選択         ↓         4件まで入力可能 | アップロート可能なファイルサイズは5MBです。<br>ファイルを選択 選択されていません<br>コアイルを選択 選択されていません<br>ここに ドロップして ドガ<br>ごに ドロップして ドガ<br>ごに ドロップして ドガ<br>これまで に 作成<br>オの データを 参照することが で ぎ<br>イル 選択 を クリ ア : 選択した ファ<br>↓<br>4件ま で入力 可能 | Pyプロード可能なファイルサイズはSMBです。<br>ファイルを選択 選択されていません |

### 入力手順(データ登録4:右ページの入力) Cripシステム 共創 二郎 さん 🔐 ユーザー 🔑 グループ 学修成果物 🚪 ポートフォリオ 🚊 マイページ DSD 学習成果の参照 作成した学習成果を参照・変更・削除する機能です。 登録済の学習成果が一覧表示されるので、参照・変更・削除したい学習成果名をクリックしてください。 DSDは、プロファイル情報欄、成績情報欄、学習成果欄で構成されます。 以下のメニューより、各データの登録・編集・削除・参照が可能です。 登録済の学習成果 プロファイル情報の登録・編集 成績情報の登録・編集 > 学習成果名 最大文字数(学習成果名) 売弐参四五六七八九〇壱弐参四五六七八九〇壱弐参四五六七八九〇壱弐参四五六七八九〇壱弐参四五六七八九〇壱 $(\mathbf{1})$ 学習成果の登録 学習成果の編集・削除・参照 > 学習成果2 学習成果3 DSDの登録 DSDの編集・削除・参照 > ①登録済の学習成果(右図) 作成した学習成果を参照・変更・削除する機能です。 登録済の学習成果が一覧表示されるので、参照・変更・ 削除したい学習成果名をクリックしてください。 編集したい学修成果名をクリックすると、編集画面g は表示されます、データ登録3の操作と同じ、

### 入力手順(データ登録5:右ページの作成)

| Crip>JZFA                                                              | 共創 二郎 さん ログアウト          |   |
|------------------------------------------------------------------------|-------------------------|---|
| 2 マイページ 2 ユーザー 4 グループ                                                  | 🖿 学修成果物 📲 ポートフォリオ 📲 DSD |   |
| -LIK                                                                   |                         |   |
| DSDは、プロファイル情報機、成績情報機、学習成果機で構成されます。<br>以下のメニューより、各データの登録・編集・閉除・参照が可能です。 |                         |   |
| プロファイル情報の登録・編集                                                         | 成績情報の登録・編集              |   |
| 学習成果の登録                                                                | 学習成果の編集・削除・参照           |   |
|                                                                        | DSDの編集・削除・参照            |   |
| ①DSDの登録(右図)<br>登録の流れ                                                   |                         |   |
| 1.【活動成果①の登録】                                                           |                         |   |
| 2.【活動成果②の登録】(・・                                                        | ・【活動成果④の登録】             | ) |
| 3.【登録内容の確認】                                                            |                         |   |
| 4.【登録完了】                                                               |                         |   |
| a. 学修成果①:登録されてい                                                        | る学修成果を指定する.             |   |
| b. タイトルとテキストが反映                                                        | やされる.                   |   |

(一時的に修正も可能.ただし,保存はされない.)

#### 学習成果の参照

作成した学習成果を参照・変更・削除する機能です。 登録済の学習成果が一覧表示されるので、参照・変更・削除したい学習成果名をクリックしてください。

#### 登録済の学習成果

#### 学習成果名

最大文字数(学習成果名) 考式参四五六七八九〇考式参四五六七八九〇考式参四五六七八九〇考式参四五六七八九〇表式参四五六七八九〇表

学習成果2

<u>学習成果3</u>

#### DSDの登録(活動成果①)

DSDの右ページに設定する学習成果を登録する機能です。 【活動成果①の登録】⇒【活動成果②の登録】⇒【登録内容の確認】⇒【登録完了】の流れで進みます。

まず、右ページ上側に登録する「学<mark>買成果①」</mark>を選択してください。 登録済のタイトルとテキストが表示され、お好みの装飾が可能です。 また、画像を設定している場合はレイアウトを選択することも可能です。

|       | ※活動成果①と活動成果②に同じ学習成果は指定できません。                                                                                            |  |  |  |
|-------|----------------------------------------------------------------------------------------------------|--|--|--|
|       | 最大文字数(学習成果名))を弐参四五六七八九〇壱弐参四五六七八九〇壱弐参四五六七八九〇壱弐参四五六                                                                       |  |  |  |
|       |                                                                                                    |  |  |  |
| タイトル① | B I U & 🧠 🔐 🧏 サイズ 💌 フォント 💌                                                                                              |  |  |  |
|       | 最大文字数(タイトル) 壱弐参四五六七八九〇壱弐参四五六七八九〇壱弐参                                                                                     |  |  |  |
|       |                                                                                                    |  |  |  |
| テキスト① |                                                                                                    |  |  |  |
|       | 電人文子版(デギスト) をえる回五人 L●L ひをえる回五人 L/U(ひをえる回五人 L/U(ひをえる回五人<br>七八九〇壱弐参四五六七八九〇壱弐参四五六七八九〇壱弐参四五六七八九〇壱弐参四五六七八九〇壱弐参四              |  |  |  |
|       | 五六七八九〇壱弐参四五六七八九〇壱弐参四五六七八九〇壱弐参四五六七八九〇壱弐参四五六七八九〇壱弐                                                                        |  |  |  |
|       | 参四五六七八九〇壱弐参四五六七八九〇壱弐参四五六七八九〇壱弐参四五六七八九〇壱弐参四五六七八九〇                                                                        |  |  |  |
|       | そ弐参四五六七八九〇壱弐参四五六七八九〇壱弐参四五六七八九〇壱弐参四五六七八九〇壱弐参四五六七八                                                                        |  |  |  |
|       | れのを弐参四五六七八九のを弐参四五六七八九のを弐参四五六七八九のを弐参四五六七八九のを弐参四五六                                                                        |  |  |  |
|       | モノハロを式参照五大モノハロを式参照五大モノハロを式参照五大モノルロを式参照<br>エナレマルロまたキャマナンマルロキャチャー・シューロを完美にエナンマルロキャー・ション                                   |  |  |  |
|       | カハレハルロを大参加五六レハルロを大参加五六レハルロを大参加五六レハルロを大参加五六レハルロを大                                                                        |  |  |  |
|       | ◎四五ハ U/VIOを以◎四五ハ U/VIOを以◎四五八 U/VIOを式◎四五八 U/VIOを式◎四五八 U/VIO<br>高部表面石 カナリカ ○高部表面石 カナリカ ○高部表面石 カナリカ ○高部表面石 カナリカ ○高部表面石 カナリ |  |  |  |
|       | EXERT/CLARGE SERVICES SETUCIOES SETUCIOES SETUCIOES SETUCIO                                                             |  |  |  |

۲

0

### 入力手順 (データ登録5:右ページの作成)

| とえるほぼへい,いじとえるほぼ、い,いじとえるほど、い,いじとえるほど、い,いじとえるほど、い,<br>九の喜気参四五六七八九の喜気参四五六七八 | IMAGE                                                                                                    |
|--------------------------------------------------------------------------|----------------------------------------------------------------------------------------------------|
|                                                                          | 登録内容を確認する         活動成果①に戻る           D S D の登録(確認)                                                                                                    |
|                                                                          | DSDの右ページに設定する学習成果を登録する機能です。<br>【活動成果①の登録】⇒【活動成果②の登録】⇒【登録内容の機認】⇒【登録完了】の流れで進みます。<br>以下の内容で問題無ければ、「保存する」ボタンをクリックして、入力内容を登録します。<br>間違っている場合は、「活動成果③に戻る」ボタンをクリックして、入力内容を修正します。<br>※は、必須入力です。                                                                                                    |
|                                                                          | DSDタイトル※ 焼り 64 文字 (全角 64 文字)                                                                                                    |
| b<br>活動成果のを登録する<br>① D S D の 登録(右図)                                      | プレビュー                                                                                                    |
| a. レイアウトを選択                                                              |                                                                                                    |
| b. 活動成果②を登録する:次の成果を登録する<br>→ 他の成果の登録完了後                                  | Construction     Construction     C |
| c. 登録内容を確認する:DSDの登録確認ができる                                                |                                                                                                    |
| d. DSDタイトル:入力<br>e. 保存:保存する                                              | C         C           PDF出力する         保存する         活動成果②に戻る                                                                                                    |

### 入力手順 (データ登録6:登録済みDSD)

|                                       | Crip>ステム                                                               | 共創 二郎 さん            | ログアウト | DSDの参照                                                    |                                                                                                    |                                                                                                    |
|---------------------------------------|------------------------------------------------------------------------|---------------------|-------|-----------------------------------------------------------|----------------------------------------------------------------------------------------------------|----------------------------------------------------------------------------------------------------|
| -                                     | まマイページ まま ユーザー まま グループ                                                 | 🎦 学修成果物 1 ポートフォリオ 🚹 | DSD   | 選択したDSDを参照・変更・削除・コメントする機能です。<br>※公開設定については、教員の承認が必要になります。 |                                                                                                    |                                                                                                    |
|                                       | -E_K                                                                   |                     |       | DSDタイトル t                                                 | est                                                                                                 |                                                                                                    |
|                                       | DSDは、プロファイル情報棚、成績情報棚、学習成果棚で構成されます。<br>以下のメニューより、各データの登録・編集・削除・参照が可能です。 |                     |       | -11-12-                                                   |                                                                                                    |                                                                                                    |
|                                       | プロファイル情報の登録・編集                                                         | 成績情報の登録・編集          | >     |                                                           |                                                                                                    | まます・4を目巻                                                                                                    |
|                                       | 学習成果の登録                                                                | 学習成果の編集・削除・参照       | >     |                                                           |                                                                                                    | Ана Арекариканска саревари<br>алекариканска саревариканска саревариканск<br>Инакирсиранска саревариканска саревариканска саревариканска саревариканска саревариканска саревариканска саревариканска саревариканска саревариканска саревариканска саревариканска саревариканска саревариканска саревариканска саревариканска саревариканска саревариканска саревариканска саревариканск |
|                                       |                                                                        | DSDの編集・削除 参照 1      | >     |                                                           |                                                                                                    | ヘトロの発展形式をした人口を発展したした人で含めますという人の全体を見ていた人のと使用を<br>たいしんとつきを見ていた人への主要があった人への主要があった人のとなるまた。<br>を見たいた人のとなるためまたした人のと考慮があったしんのと考慮があった人へのと考慮が広いた人<br>のとなる時代であった人のと考慮があった人の人の生活があった人へのと考慮が広いた人<br>のとなる時代であった人のと考慮が広いた人のと考慮が広いた人へのと考慮が広いた人<br>のとなる時代であった人のと考慮が広いた人の人のと考慮が広いた人へのと考慮が広い<br>たんへのと考慮が広いた人のと考慮が広いた人の人のとないた人のとないため、<br>とした人のときためになった人のとないた人のとないため、<br>とした人のとないため、<br>とした人のとないため、<br>とした人のとないため、<br>とした人のとないため、<br>とした人のとないため、<br>とした人のとないため、<br>とした人のとないため、<br>とした人のとないため、<br>とした人のとないため、<br>とした人のとないため、<br>とした人のとないため、<br>とした人のとないため、<br>とした人のとないため、<br>とした人のとないため、<br>とした人の、<br>とした人の、<br>としため、<br>とした人の、<br>とした人の、<br>とした人の<br>とした人の、<br>とした人の、<br>とした人の、<br>とした人の<br>とした人の<br>とした人の<br>と<br>と<br>と<br>と<br>と<br>と<br>と                                                                                                    |
| <ol> <li>(1) D S D の参照(石図)</li> </ol> |                                                                        |                     |       |                                                           | 最大定学務(中華研究期1) 生代集団なかしなんつき式事件広水しくれつを式算用立たしたみつき式事件<br>次のしたんつき式事件正のしたんつき式事件正からたんつき式事件正からんとつき式事件工たしたの生式 | 学習成果2のタイトル 老夫参四五六七八九〇老夫参四五六七人九〇老夫参四                                                                                                    |
| 登録                                    | されたDSDの閲覧が可能                                                           |                     |       |                                                           |                                                                                                    | ПАЛИ СКАКАЗА                                                                                                    |
|                                       |                                                                        |                     |       |                                                           | ※社会員報学部では、学業時点での社会員創われにA以上であることを学業の要件としています。                                                        | 登録大学社会告報学師における学びについて上記のとおり課意いたします。<br>単語を含計合き相互用                                                                                                    |

#### DSDに対するコメント一覧

## DSD作成が完了しました.

### 公開は教員の承諾が必要です.